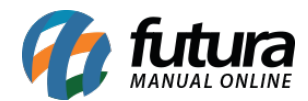

Sistema: Futura Server

Caminho: <u>Cadastros>Cadastros>Clientes-Aprovação E-commerce</u>

Referência: FS08.2

Versão: 2018.06.18

**Como Funciona:** Através desta tela o usuário que trabalha com o **Futura e-commerce** poderá aprovar ou reprovar cadastros de clientes efetuados diretamente pela loja virtual.

Para isso, acesse o caminho indicado acima, localize o cliente que deseja visualizar, clique no botão *Editar [F3]* e o sistema abrirá a tela abaixo:

| Clientes - A                                                                                                    | Aprovação Ecommerce 🗴 🔪                                    |                 |                                                                                                    |                             |  |  |
|----------------------------------------------------------------------------------------------------|------------------------------------------------------------|-----------------|----------------------------------------------------------------------------------------------------|-----------------------------|--|--|
| Editar [F3]                                                                                                    | Aprovar [F10] Reprovar [F11] Cancelar [F9]                 |                 |                                                                                                    |                             |  |  |
| Consulta Principal Agenda Historico de Vendas Produtos Vendidos Movimentacao Financeira Anotacoes Diversas                                                                                     |                                                            |                 |                                                                                                    |                             |  |  |
| Codigo                                                                                                    | 3503 Status Ativo Contribuinte ICMS 2 - Contribuinte Isent | to 🗸            | Constitution                                                                                                    | Cliente                     |  |  |
| Тіро                                                                                                    | Juridico V CNPJ / CPF 03.106.213/0001 I.E. / R.G.          | 1               | Simples                                                                                                    | Fornecedor                  |  |  |
| Reg. Tributario                                                                                                    | Simples Nacional V                                         |                 | Nacional                                                                                                    | Funcionario                 |  |  |
| Razao Social                                                                                                    | ADMINISTRADORA DE CARTOES                                  | Incerir         |                                                                                                    | E-Commerce                  |  |  |
| Nome                                                                                                    | LTDA                                                       | dados sem       | e 1 1 1                                                                                                    |                             |  |  |
| E-mail                                                                                                    |                                                            | Validacao       | Cod. Emp                                                                                                    | o Por                       |  |  |
| E-mail Alt.                                                                                                    |                                                            |                 | Empresa                                                                                                    |                             |  |  |
| Observacoes                                                                                                    |                                                            |                 | Usuario                                                                                                    |                             |  |  |
| Des Esternatio                                                                                                    |                                                            |                 | Data                                                                                                    | 07/03/2017 09:19:28         |  |  |
| Doc Estrangeiro                                                                                                    | 0                                                          |                 | a secolo de la secolo de la sec |                             |  |  |
|                                                                                                    |                                                            |                 | Atualizar d                                                                                                    | om as into, da Rec, Federal |  |  |
| End. Faturamento [Alt+F] End. Cobranca [Alt+C] End. Entrega [Alt+E] Outras Informacoes [Alt + O] Negativacao (Alt + N) Consulta de Credito [Alt+R] (e-Futura Unteresse ) Pagamentos Bloqueados |                                                            |                 |                                                                                                    |                             |  |  |
| CEP                                                                                                    | 70610-460 VF DF V Pais 1058 BRASIL                         |                 |                                                                                                    |                             |  |  |
| Tipo                                                                                                    | Q                                                          |                 |                                                                                                    |                             |  |  |
| Endereco                                                                                                    | QUADRA 6 Numero                                            |                 | 0                                                                                                    |                             |  |  |
| Complemento                                                                                                    | Bairro ZONA INDUSTRIAL                                     |                 |                                                                                                    |                             |  |  |
| Cidade                                                                                                    | 5300108 BRASILIA BRASILIA                                  |                 |                                                                                                    |                             |  |  |
| Fone                                                                                                    | () - Fone Outro Outro V () - Celular Outro                 | ~ () -          |                                                                                                    |                             |  |  |
| Fax                                                                                                    | ( ) - Nextel ID WhatsA                                     | PP () -         |                                                                                                    |                             |  |  |
| Contato                                                                                                    | Contato E-Mail                                             |                 |                                                                                                    |                             |  |  |
| Observacoes                                                                                                    |                                                            |                 |                                                                                                    |                             |  |  |
|                                                                                                    |                                                            |                 |                                                                                                    |                             |  |  |
|                                                                                                    |                                                            |                 |                                                                                                    |                             |  |  |
|                                                                                                    | Сор                                                        | iar endereco pa | ara                                                                                                    |                             |  |  |

Após confirmar as informações do cliente, clique no botão *Aprovar* **[F10]** para que o cadastro seja efetuado, ou *Reprovar* **[F11]** para cancelar.